#### Introduction to Matlab Plots

Pouyan R. Fard and Dario Cuevas

7. Januar 2016

#### Plot command

- plot(x,y), where x and y are vectors of the same size. For example:
  - x=1:0.1:10; y=sin(x); plot(x,y)
  - x1=-pi:0.1:pi; plot(x1, 2\*cos(x1))
  - x2=1:10; plot(x2,x2.^2,'red') % or blue, black, b, r, g, ...
  - x3=0:0.1:pi/2; plot(x3,arctan(x3),'b\*') % color + marker
  - x4=-10:10; plot(x4, heaviside(x4), '-.');
- To see a list of markers and colors: help plot
- You can put more than one function in a plot: plot(x,sin(x),'g',x,cos(x),'red)

# Useful commands

The following commands can be executed after a plot:

| title         | Sets title for  | title('Average population activity') |
|---------------|-----------------|--------------------------------------|
|               | the plot figure |                                      |
| xlabel/ylabel | Sets the label  | xlabel('time')                       |
|               | to each axis    |                                      |
| legend        | Creates a floa- | legend('First subject','Second sub-  |
|               | ting legend     | ject')                               |
| axis          | Changes the     | axis([0 100 0 10])                   |
|               | range of the    |                                      |
|               | plot            |                                      |
| axis          | Changes the     | -                                    |
| equal/square/ | aspect ratio of |                                      |
| tight         | the plot        |                                      |
| grid on/off   | Turn the grid   | -                                    |
|               | on or off       |                                      |
| LineWidth     | Changes the     | plot(x,y, 'linewidth',3)             |
|               | width of the    |                                      |
|               | plot line       |                                      |

The are many more properties. For more advanced shaping, see the get and set commands.

## Multiple plots in one command

To draw multiple plots in one set of axes, with one command, use: plot(x1,y1,x2,y2,...), where (x1,y1) are one set of data, (x2,y2) another set, etc. Examples:

x=1:0.1:5; y1=exp(x); y2=log(x); plot(x,y1,x,y2);

Alternatively, use the hold on and hold off commands:

## Subplots

To draw many plots in one Figure window, use the subplot(rows,cols,plotnr) command. This will create one figure with many plots inside, in a 2D arrange. Example with subplot(6,6,x):

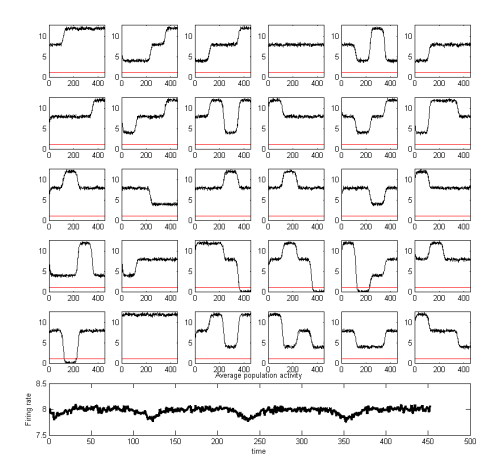

## Subplot code

```
figure(1)
subplot(2,1,1)
x = linspace(-2*pi, 2*pi, 5);
plot(x, cos(x))
title('Cosine with 5 points')
subplot(2,1,2)
x = linspace(-2*pi, 2*pi,10);
plot(x, cos(x))
title('Cosine with 10 points')
% Another one
figure(2)
for i=1:4
    x = linspace(0, 2*pi, 5*i);
    subplot(2,2,i)
    plot(x,sin(x));
    title(sprintf('Sine with %d points',i*5));
end
```

#### Exercise

Import the data file FiringRates.mat. Each row is a different neuron; each column a time point.

- 1. Plot the firing rate for each neuron in a separate subplot, such that all are plotted on their own "square". You can decide the exact arrangement of squares; however, your code should work for any number of neurons, not just the 30 in the .mat file.
- 2. The lines should be black
- 3. Every subplot should have the same range. They should all go from zero to the maximum in the data file on the Y axis.
- 4. Add axis labels to the first subplot. They should be 'time' and 'firing rate'.
- 5. You should include a red line at height y=1 (see the picture). Use the command line for this.
- 6. Calculate the average population activity (of all 30 neurons) and plot it at the bottom of the figure, as shown in the picture; use a thick, black line. Give this plot a fitting title and axis labels 'time' and 'Population firing rate'.
- 7. Getting into the advanced stuff. Using get and set, remove the axis ticks on all the subplots except the first one.